## Instrukcja logowania na platformę e-learningową Moodle

Aby skorzystać z platformy e-learningowej Moodle w Instytucie Informatyki Uniwersytetu Opolskiego w celu udziału w 54 Międzyszkolnym Turnieju Fizycznym należy wejść na stronę **moodle.math.uni.opole.pl.** 

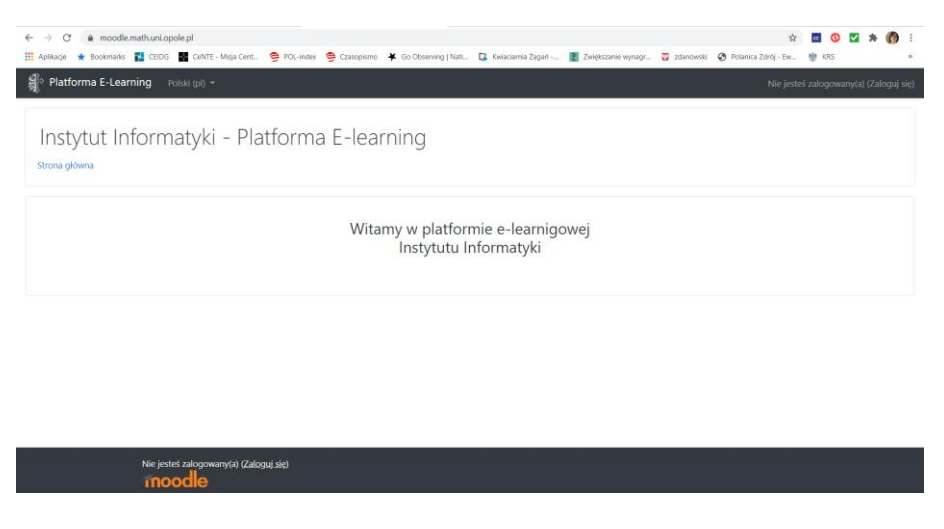

Zalogować się danymi otrzymanymi na skrzynkę pocztową podaną podczas rejestracji.

| Instytut Informatyki | - Platforma E-learning                          |
|----------------------|-------------------------------------------------|
| ooptf@uni.opole.pl   | Zapomniałeś(aś) nazwy użytkownika lub<br>hasła? |
|                      | Przyjmowanie cookies (ciasteczek) musi          |
| 🗆 Zapamiętaj login   | byc włączone w Twojej przeglądarce<br>?         |
| Zaloguj się          |                                                 |

Po zalogowaniu należy zmienić hasło

| Polski (p                                                    | n •                                                |             | Kasia Kiajatek 🕖 🔹                   |
|--------------------------------------------------------------|----------------------------------------------------|-------------|--------------------------------------|
| Kasia Ksią<br>Strona główna / Kokpił / Preferencje /         | Żek • Wiadomość<br>Konto użytkownika / Zmień hasło |             |                                      |
| Nawigacja                                                    | W celu kontynuacji musisz zmier                    | nić swoje l | hasio x                              |
| Kokpit     Strong                                            | Zmień hasło                                        |             |                                      |
| <ul> <li>Moje kursy</li> <li>Modrarskolov Turnini</li> </ul> | Nazwa użytkownika                                  |             | ooptf                                |
| Fizyczny                                                     |                                                    |             | Hasło musi mieć co najmniej 8 znaków |
| Kursy     Wszystkie kursy                                    | Obecne hasło                                       | 0           |                                      |
|                                                              | Nowe hasło                                         | 0           |                                      |
| Zegar                                                        | Nowe hasło (ponownie)                              | 0           |                                      |
| Czas 9:35     serwera:                                       |                                                    |             |                                      |
| <ul> <li>Twój czas: 9:35</li> </ul>                          |                                                    |             | Zapisz zmiany                        |

| 👘 Platforma E-Lear                                                                                           | ming Polski                 | p() =                                               | 🌲 🐢 Kasia Książek 🌔 🔹 |
|----------------------------------------------------------------------------------------------------|-----------------------------|-----------------------------------------------------|-----------------------|
| Strona główna / Kokpi                                                                                        | asia Ksi<br>t / Preferencje | ŻĊĊ ( ♥ Wiadumość<br>Konto uzyłownika / Zmień haste |                       |
| Nawigacja<br><ul> <li>Strona główna</li> <li>&amp; Kokpit</li> <li>Strony</li> </ul>                         |                             | Hado zostało zmienione<br>Kostynuj                  |                       |
| <ul> <li>Moje kursy</li> <li>Międzyszkolny T<br/>Fizyczny</li> <li>Kursy</li> <li>Wszystkie kursy</li> </ul> | urniej                      |                                                     |                       |
| Zegar                                                                                                    |                             |                                                     |                       |
| <ul> <li>Czas<br/>serwera:</li> <li>Twój czas:</li> </ul>                                                    | 9:37<br>9:37                |                                                     |                       |

Po zalogowaniu należy wybrać kurs do Międzyszkolny Turniej Fizyczny i kliknąć na niego.

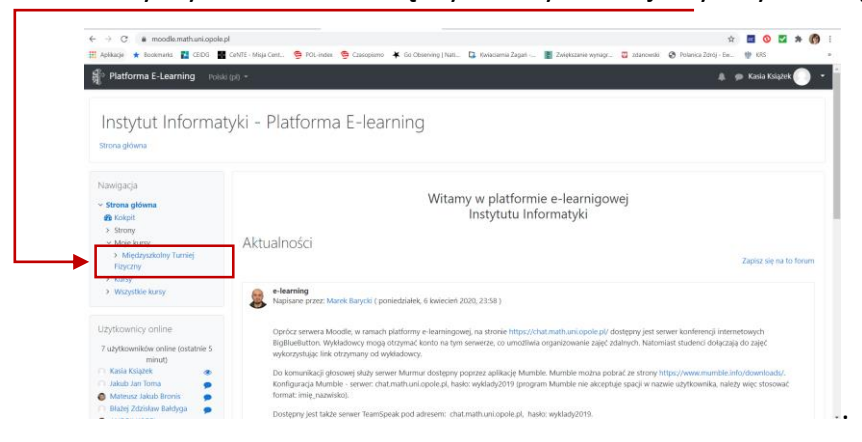

Po wybraniu kursu pokażą się na stronie testy

| /IIQCIZYSZKOINY II<br>ona główna / Moje kursy / Międzys                                                                          | JINIEJ FIZYCZNY<br>zkolny Turniej Fizyczny                                                    |  |
|----------------------------------------------------------------------------------------------------|-----------------------------------------------------------------------------------------------|--|
| wigacja                                                                                                    |                                                                                               |  |
| trona główna                                                                                                    | Cgłoszenia                                                                                    |  |
| Kokpit                                                                                                    | Platforma przygotowana do realizacji Międzyszkolnego Turnieju Fizycznego w systemie zdalnym.  |  |
| Strony<br>Main Jump                                                                                                    | W razie orobiemów kontakt contfiliumi opole ni                                                |  |
| <ul> <li>Międzyszkolny Turniej</li> <li>Fizyczny</li> <li>Uczestnicy</li> <li>Kompetencje</li> </ul>                             | Przewodnicząca Komitetu organizacyjnego: dr Kataryna Kolążek (kasiak@uni.opole.pl, 605512623) |  |
| <ul> <li>Oceny</li> <li>Sekcja ogólna</li> </ul>                                                                                 | 53 Międzyszkolny Turniej Fizyczny - Test                                                      |  |
| <ul> <li>53 Międzyszkolny Turniej</li> <li>Fizyczny - Test</li> <li>52 Międzyszkolny Turniej</li> <li>Fizyczny - Test</li> </ul> | S 3 Międzyszkolny Tumiej Fuyczny                                                              |  |
| <ul> <li>51 Międzyszkolny Turniej</li> <li>Fizyczny - Test</li> </ul>                                                            | 52 Międzyszkolny Turniej Fizyczny - Test                                                      |  |
| Kursy<br>Microsoftice Inserve                                                                                                    | 😴 52 Międzyszkolny Turniej Fizyczny - Test                                                    |  |

Należy wybrać test i można go rozwiązywać klikając na "Spróbuj teraz rozwiązać test"

## Po rozwiązaniu zadania klikać następna strona, aż do ostatniego zadania

| pl) =                                                                                                    | 🌲 🗩 Kasia Książek 🕕 💌                                                                                                    |  |  |  |  |
|----------------------------------------------------------------------------------------------------|----------------------------------------------------------------------------------------------------|--|--|--|--|
| urniej Fizy<br>zkolny Turniej Fizyczny                                                                                                    | CZNY<br>7 / 53 Międzyszkolny Turniej Fizyczny - Test / 53 Międzyszkolny Turniej Fizyczny                                                                                                    |  |  |  |  |
| Pytanie <b>1</b><br>Nie udzielono<br>odpowiedzi<br>Punkty: 1.00<br>P <sup>r</sup> Oftaguj<br>pytanie                                                                         | Pytane 1       Ciało wykonuje prosty ruch harmoniczny. W momencie, w którym prędkość ciała jest maksymalna, jego         Nie udzielono<br>odpowiedzi <ul> <li>a. energia potencjalna jest minimalna, a przyspieszenie jest maksymalne</li> <li>b. energia potencjalna jest minimalna, a przyspieszenie jest równe zero.</li> <li>c. energia potencjalna jest maksymalna, a przyspieszenie równe zero</li> <li>d. energia potencjalna jest maksymalna, a przyspieszenie równe zero</li> <li>d. energia potencjalna jest maksymalna, a przyspieszenie równe zero</li> </ul>                                                                                                    |  |  |  |  |
| - Ogłoszenia                                                                                                    | Następna strona         Przejdź do       €         52 Międzyszkolny Turniej Fizyczny - Test ►                                                                                                    |  |  |  |  |
| pl) 🕶                                                                                                    | 🌲 🗩 Kasia Ksiązek 🌅 👻                                                                                                    |  |  |  |  |
| Międzyszkolny Turniej Fizyczny<br>Strona główna / Moje kursy / Międzyszkolny Turniej Fizyczny / 53 Międzyszkolny Turniej Fizyczny - Test / 53 Międzyszkolny Turniej Fizyczny |                                                                                                    |  |  |  |  |
| Nie udzielono<br>odpowiedzi<br>Punkty: 1,00<br>₹ Ołaguj<br>pytanie                                                                                                    | $\begin{array}{c} \text{and} \max_{i} \max_{i} yacu potularing practimating gazower, intervised zoadu (etimodynamic ula teg przemiany mozna zapisał; jako, \Delta U = Q. \\ \hline \\ p \\ \hline \\ 1 \\ z \\ z \\ z \\ z \\ z \\ z \\ z \\ z \\ z$                                                                                                    |  |  |  |  |
|                                                                                                    | al) -<br>Irniej Fizy<br>kolny Turniej Fizyczny<br>Pytanie 1<br>Ne udzielono<br>odpowieda<br>Punky: 1.00<br>P Oflaguj<br>pytanie<br>ar Ogłoszenia<br>bi) -<br>Irniej Fizyczny<br>kolny Turniej Fizyczny<br>Pytanie 14<br>Ne udzielono<br>odpowiedzi<br>Punky: 1,00<br>Pytanie 2<br>Pytanie 2<br>Pyta |  |  |  |  |

Dobrej zabawy !!!